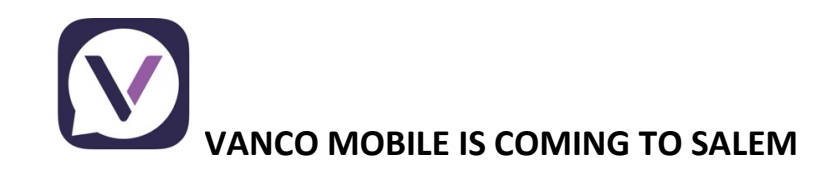

The app **Give+** will no longer be available as of September 30<sup>th</sup>. A new giving app, **Vanco Mobile** is replacing it.

It is easy to set up and use. Simply download the free app "Vanco Mobile Faith Engagement" from Google Play or the App Store.

**1. Search for our church**. Enter Salem United Methodist Church and click "Search". Then be sure to select the church that matches our address. (There are several Salem United Methodist churches listed)

If you currently have an account on Give+ or on the church website, login with your email address and password. Your giving history and any pending transactions will be available for view.

If you have never set up an online account, you may do so by clicking "Sign up". An account is not necessary to be able to give, but it does save your payment information and allows you to access your account to see pending transactions, view history, or make changes to your account.

**2.** Select your Fund and Amount. Select your fund and donation frequency, then select your payment method.

**3.** Enter your payment method. Select a payment method and enter your credit card, debit card, or bank account information. You may save this payment method for future donations.

4. Complete your Donation. Review and complete your gift by clicking "Submit"

If you have any questions or have issues using the new app, please contact our church treasurer, Linda Curson at (319) 651-8029 or at <u>financeoffice@salemchurchcr.com</u>